# Gérer les réservations de terrain de pratique libre

Restoo : Outil de Réservation de terrain de pratique libre au SUAPS - Module gestionnaire

# Public - Accès

Site du SUAPS à l'adresse

# sport.unistra.fr

Accès réservé aux gestionnaires de l'application

aft

UNIVERSITÉ DE STRASBOURG

Restoo : Outil de Réservation de terrain de pratique libre au SUAPS - Module gestionnaire

#### Public - Accès

Site du SUAPS à l'adresse *sport.unistra.fr* 

Accès réservé aux gestionnaires de l'application

| Version :    | 1.0                                                                                                    |
|--------------|----------------------------------------------------------------------------------------------------|
| Date :       | Octobre 2013                                                                                                    |
| Editeur :    | Université de Strasbourg                                                                                                 |
| Rédacteurs : | Ana Schwartz (DI - Services Métiers)                                                                                     |
| Copyright :  | Direction Informatique                                                                                                   |
| Licence :    | Licence Creative Commons : Paternité - Pas d'Utilisation Commerciale - Partage des Conditions<br>Initiales à l'Identique |

# TABLE DES MATIÈRES

| Introduction                              | 4    |
|-------------------------------------------|------|
| Chapitre 1 - Liens ADE et SUAPSWeb        | 5    |
| Chapitre 2 - Les gestionnaires de Restoo  | 7    |
| 1. Administrer l'outil Restoo             | 7    |
| 2. Accéder à l'administration de Restoo   | 8    |
| 3. Gestion des utilisateurs               | 9    |
| 4. Initialisation et paramétrage          | 10   |
| 5. Gestion des créneaux horaires (events) | 11   |
| 6. Gestion des réservations               | 14   |
| Chapitre 3 - Assistance                   | . 16 |
| Chapitre 4 - Remarques, suggestions       | . 18 |

# INTRODUCTION

L'application est en lien avec les applications :

- ADE (gestion des emplois du temps) et
- SUAPSWeb (gestion des activités sportives).

L'administration de l'outil Restoo est effectuée par un responsable d'application (de la Direction Informatique) et un gestionnaire fonctionnel (du SUAPS).

- Le responsable d'application gère les paramètres globaux de l'application et effectue l'initialisation en début d'année universitaire.
- Le gestionnaire fonctionnel effectue le suivi des réservations et peut éventuellement rajouter ou supprimer des créneaux de réservation .

## **CHAPITRE 1**

# LIENS ADE ET SUAPSWEB

#### Schéma général

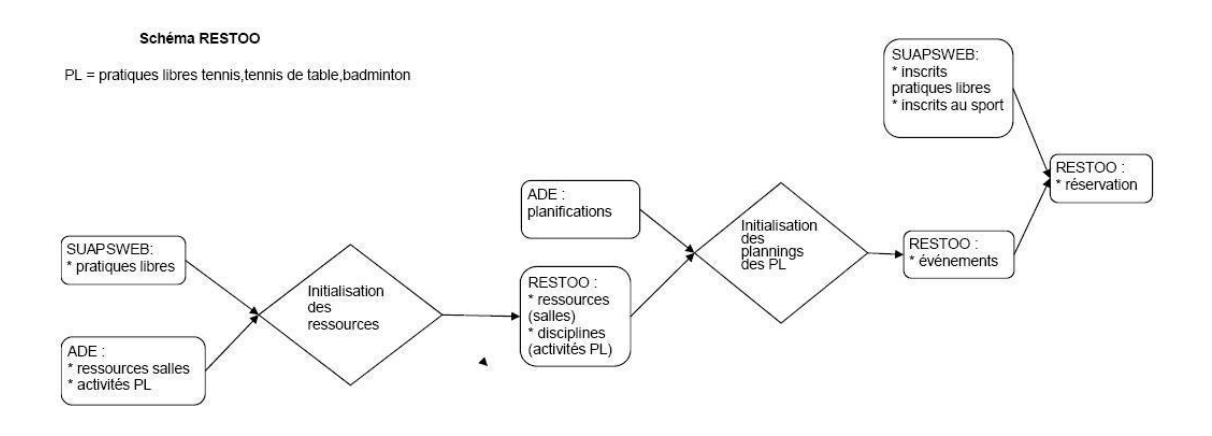

### Liens ADE

ADE permet de saisir et visualiser le planning des activités sportives du SUAPS (cours et pratiques libres)

La liste des ressources (salles/gymnases) est disponible dans ADE

Il y a un projet SUAPS dans ADE pour chaque année universitaire.

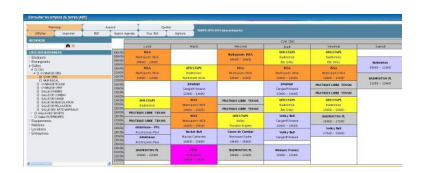

Visualisation du planning des activités du Gymnase Gris dans ADE

A l'initialisation de l'application Restoo toutes les salles du SUAPS ont été importées via les API d'ADE. Les infrastructures n'étant pas amenées à évoluer régulièrement il n'est pas nécessaire d'importer les salles chaque année même si la fonctionnalité existe dans Restoo.

A chaque rentrée universitaire il faut demander au responsable d'application ADE le numéro de projet du SUAPS pour la nouvelle année afin de le renseigner dans les paramètres globaux et ainsi pouvoir importer les plannings de la nouvelle année.

### Liens SUAPSWeb

L'application SUAPSWeb gère les inscriptions aux activités physiques et sportives

Cette application est destinée à tous les personnels et étudiants de l'Université de Strasbourg et des établissements conventionnés.

L'accès à Restoo n'est possible que pour les personnes inscrites dans les pratiques libres tennis, tennis de table et badminton par SUAPSWeb.

Les pratiquants libres ont cependant la possibilité d'inviter toute personne inscrite au sport dans une autre pratique. Cette personne ne pourra cependant être invitée qu'une seule fois dans la pratique.

### **Correspondances ADE - SUAPSWeb - Restoo**

#### **Correspondances identifiants Pratiques Libres**

|                  | Restoo     | SuapsWeb         | ADE                                 |
|------------------|------------|------------------|-------------------------------------|
| Pratiques Libres | Discipline | Pratique Libre   | Matières des<br>activités de code 6 |
| Badminton        | id=3       | id=6 ou Bad      | BAD                                 |
| Tennis           | id=1       | id= 57 ou Tennis | TEN                                 |
| Tennis de tables | id=2       | id=58 ou TdeT    | TENTAB                              |

#### **Correspondances salles**

|        | Restoo   | ADE             |
|--------|----------|-----------------|
| Salles | Resource | Ressource salle |

L'arborescence des salles de ADE est conservée dans Restoo

#### **Correspondances créneaux horaires**

Les créneaux horaires sont caractérisés par :

- une date/heure de début
- une date/heure de fin
- une salle
- une pratique libre

|                 | Restoo | ADE    |
|-----------------|--------|--------|
| Créneau horaire | events | events |

#### Correspondances niveaux de pratique

Les niveaux dans les pratiques ne sont gérés que dans Restoo.

## **CHAPITRE 2**

# LES GESTIONNAIRES DE RESTOO

#### Le Responsable d'application

Il peut :

- Initialiser les salles
- Initialiser les plannings
- · Gérer les utilisateurs
- Effectuer toutes les tâches du gestionnaire fonctionnel

#### Le gestionnaire fonctionnel

Il peut :

- Visualiser et modifier les réservations
- Visualiser et modifier les créneaux horaires

### 1. Administrer l'outil Restoo

### **Navigation dans l'outil**

La navigation dans les différentes fonctionnalités s'effectue en cliquant le libellé

| Administration du site |           |            |
|------------------------|-----------|------------|
| Auth                   |           |            |
| Groupes                | 🖶 Ajouter | / Modifier |
| Utilisateurs           | d Ajouter | 🧷 Modifie  |
| Lore                   |           |            |
| Events                 | - Ajouter | / Modifier |
| Reservations           | Ajouter   | / Modifie  |
| Resources              | + Ajouter | 🥒 Modifie  |
| Reservation            |           |            |
| Contacts               | Ajouter   | 🥒 Modifier |
| Disciplines            | - Ajouter | / Modifier |
| Global data            | Ajouter   | 🥒 Modifie  |
| Invité                 | Ajouter   | / Modifie  |
| Levels                 | Aiouter   | / Modifie  |

### **Filtres**

Des filtres pour faciliter les recherches ont été prédéfinis

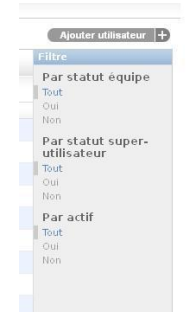

### Ajouter des éléments

| 1ère m | éthode<br>En utilisant les l         | boutons Ajouter                             | Ajouter contact +                                                                    |   |
|--------|--------------------------------------|---------------------------------------------|--------------------------------------------------------------------------------------|---|
| 2ème r | <b>néthode</b><br>En utilisant les · | +                                           | <ul> <li>♣ Ajouter</li> <li>Modifier</li> <li>♣ Ajouter</li> <li>Modifier</li> </ul> |   |
|        | Modificati                           | on de contact<br>Niveau 2: Confirmé (maîtri | se des échanges) 💌 📢                                                                 | ) |

### Supprimer des éléments

1ère méthode

En cochant l'élément puis en sélectionnant l'action et enfin en cliquant sur envoyer

| cue | II > Lorel > Reservations                       |                              |
|-----|-------------------------------------------------|------------------------------|
| Sé  | lectionnez l'objet reservation                  | n à changer                  |
| Q,  | Rec                                             | hercher                      |
| Act | tion : 🔤                                        | Envoyer 1 sur 10 sélectionne |
|     | Even<br>Supprimer les reservations sélectionnés | Event end time               |
| •   | 2013-10-09 08:00:00                             | 2013-10-09 10:00:00          |
|     | 2013-10-09 08:00:00                             | 2013-10-09 10:00:00          |
|     | 2013-10-09 14:00:00                             | 2013-10-09 15:00:00          |
|     | 2013-10-10 12:00:00                             | 2013-10-10 14:30:00          |
|     | 2013-10-12 11:00:00                             | 2013-10-12 13:00:00          |
| Π.  | 2013-10-18 12:00:00                             | 2013-10-18 13:00:00          |

Supprimer des éléments : 2ème méthode

En allant sur l'élément et cliquer sur Supprimer

| Modifica    | tion de l | eservation                       |                            |                |
|-------------|-----------|----------------------------------|----------------------------|----------------|
| Eventi      | 2231      | Q, 2231   2413-10-69 00.00.00 -> | 2813-10-89 10:00:89 (Tour) |                |
| User:       | 4         | Q, thierry.schlecht              |                            |                |
| Evolution . |           |                                  |                            |                |
| Distant     |           | biere                            | Prikam                     | Est partenaire |

### 2. Accéder à l'administration de Restoo

#### Accès au module d'administration

Le module d'administration sera accessible dans la partie privée du site du SUAPS Les identifiants sont les identifiants de l'ENT

**Service des Sports** - 1, rue Konrad Roestreen - 67000 Strasbourg - Tél. : 03 68 85 13 97 Site web réalisé par la Direction des Usages du Numérique (DUI <mark>- Privé - )ersonnels du SUAPS</mark> - <u>Plan du site</u> - <u>Mentions légales</u> - <u>Crédits</u>

| Administration du site |           |           |
|------------------------|-----------|-----------|
| Auth                   |           |           |
| Groupes                | 🕂 Ajouter | 🧷 Modifie |
| Utilisateurs           | 🖶 Ajouter | 🧷 Modifie |
| Lorel                  |           |           |
| Events                 | 🖶 Ajouter | 🥒 Modifie |
| Reservations           | 💠 Ajouter | 🥒 Modifie |
| Resources              | 💠 Ajouter | 🥒 Modifie |
| Reservation            |           |           |
| Contacts               | 🖶 Ajouter | 🥒 Modifie |
| Disciplines            | 🕁 Ajouter | 🥒 Modifie |
| Global data            | 🖶 Ajouter | 🥒 Modifie |
| Invité                 | 🕂 Ajouter | 🥒 Modifie |
| Levels                 | 🕂 Ajouter | 🥒 Modifie |
| Sites                  |           |           |
| Sites                  | 🗣 Ajouter | Ø Modifie |

## 3. Gestion des utilisateurs

| Administration de Django |                       |  |  |  |  |
|--------------------------|-----------------------|--|--|--|--|
| Administration du site   |                       |  |  |  |  |
| Groupes                  | 💠 Ajouter 🛛 🧷 Modifie |  |  |  |  |
| Utilisateurs             | 💠 Ajouter 🛛 🧭 Modifie |  |  |  |  |

La gestion des utilisateurs ne peut être faite que par le responsable d'application. Cette fonctionnalité permet de visualiser toutes les personnes s'étant connectées à l'outil.

| Administration de Django                |                                |          |          | Bienvenue, Ana. Modifier votre |
|-----------------------------------------|--------------------------------|----------|----------|--------------------------------|
| Accuell > Auth > Utilisateurs           |                                |          |          |                                |
| Sélectionnez l'objet utilisateur à chai | nger                           |          |          |                                |
| Q Rechercher                            |                                |          |          |                                |
| Action : Envoyer                        | 0 sur 12 sélectionné           |          |          |                                |
| 🔲 Nom d'utilisateur 🔺                   | Adresse électronique           | Prénom   | Nom      | Statut équipe                  |
| 108034                                  |                                | Amel     | Abid     | 0                              |
| 2arenollet                              | aurore.renollet@etu.unistra.fr | Aurore   | Renollet | 0                              |
| ana.schwartz                            | ana.dossantos@unistra.fr       | Ana      | Schwartz | 0                              |
| 🔲 arnaud.grausem                        | arnaud.grausem@unistra.fr      | Arnaud   | Grausem  | 0                              |
| 🗖 baguet                                | baguet@unistra.fr              | Thomas   | Baguet   | 0                              |
| C.vigneron                              | christel.vigneron@unistra.fr   | Christel | Vigneron | 0                              |
| jocelynkerleau                          | jocelyn.kerleau@unistra.fr     | Jocelyn  | Kerleau  | 0                              |

Le Statut équipe détermine les droits "responsable d'application"

En règle générale il n'y a pas à créer d'utilisateur par ce biais étant donné qu'un contrôle est effectué avec les inscrits dans la base de SUAPSWeb.

### 4. Initialisation et paramétrage

Ces fonctionnalités sont du ressort du responsable d'application. Elles permettent d'initialiser l'outil et de renseigner les paramètres globaux de l'application Les étapes à suivre pour initialiser l'outil sont :

- renseigner les paramètres globaux
- renseigner les correspondances des disciplines (pratiques libres)
- importer les informations d'ADE
- renseigner les niveaux de pratique

### 1ère étape : renseigner les paramètres globaux : GLOBAL DATA

| ueil > Reservation   | Global data > Global data for S | upasweb >> |
|----------------------|---------------------------------|------------|
| <b>Aodificatio</b>   | n de Global data                |            |
| Current year:        | 2013                            |            |
| Activity type<br>id: | 4                               |            |
| Project id:          | 11                              |            |

- Current year : correspond à l'année universitaire que l'on veut initialiser
- Activity type : est le code de la pratique libre dans ADE
- Project Id : est le numéro du projet SUAPS dans ADE et qui permet d'extraire les planification

### 2ème étape : renseigner les correspondances

Il s'agit de créer les liens entre les applications ADE - SUAPSWeb et Restoo

Dans la partie Disciplines de Reservations

| and the state binding     |                         |           |                       |
|---------------------------|-------------------------|-----------|-----------------------|
| Selectionnez Fobjet disci | pline à changer         |           |                       |
|                           | · from the transmission |           |                       |
| - xee                     | Code ADD                | Lade WAPS | Institutions accepted |
| Badmintan                 | 840                     | Bal       |                       |
| Teenis de tuble           | 725/40                  | TAT       |                       |
| C1 Treats                 | 735                     | Terror    |                       |

C'est à ce niveau que l'on paramètre que la pratique libre autorise des invités

Pour chaque discipline (pratique libre) il faut renseigner la correspondance ADE et SUAPSWeb (cette action ne sera à faire que si des nouvelles pratiques libres sont concernées)

| iell > Reservatio                                                                                                    | n > Disciplines > Badminton                                                                                           |
|----------------------------------------------------------------------------------------------------|----------------------------------------------------------------------------------------------------|
| RT :<br>nporter les cré<br>odificatio                                                                                                    | eneaux Badminton depuis ADE                                                                                           |
| ode ADE:                                                                                                    | BAD                                                                                                    |
| ode SUAPS:                                                                                                    | Bad                                                                                                    |
| Nom:                                                                                                    | Badminton                                                                                                    |
| Invitations a                                                                                                    | cceptés                                                                                                    |
| <b>*</b> Supprimer<br>ninistratio                                                                                                    | n de Django                                                                                                    |
| Supprimer<br>ninistratio<br>II > Reservation                                                                                                    | n de Django<br>- Cisciplines - Badminton                                                                              |
| Supprimer<br>ninistratio<br>il - Reservation<br>or:<br>porter les crér<br>codificatio                                                                      | n de Django<br>• Disciplines • Badminton<br>reaux Badminton depuis ADE<br>n de discipline                             |
| Supprimer<br>ministratio<br>il - Reservation<br>d :<br>porter les crér<br>odificatio<br>ode ADE:                                                           | n de Django<br>• Disciplines - Badminton<br>• eaux Badminton depuis ADE<br>n de discipline<br>BAD                     |
| Supprimer  il - Reservation  il - Reservation  il - Dodificatio  ode ADE:  ode SUAPS:                                                                      | n de Django<br>- Disciplines - Badminton<br>n de discipline<br>BAD<br>Bad                                             |
| Supprimer<br>ninistratio<br>II - Reservation<br>II - Reservation<br>II - Reservation<br>Order Les crên<br>Ordificatio<br>Order ADE:<br>Order SUAPS:<br>om: | n de Django<br>• Disciplines - Badminton<br>• eaux Badminton depuis ADE<br>n de discipline<br>BAD<br>Bad<br>Badminton |

libre)

A ce moment là, il peut également être importé les créneaux horaires d'ADE de la discipline (pratique

### 3ème étape : imports d' ADE

Accéder aux différents import ADE

Accueil > Lorel

GENERAL :

En cliquant sur Lorel on accède au menu général qui permet d'importer les salles, les créneaux ou globalement toutes les données nécessaires et provenant d'ADE

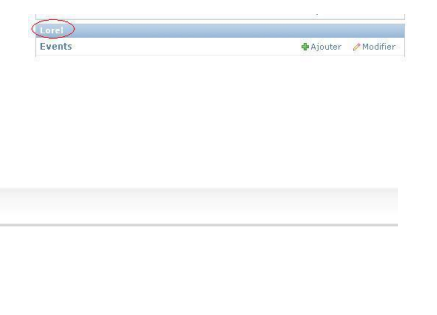

>> Importer toutes les données depuis ADE

RESOURCES : >> Importer les salles depuis ADE

#### EVENTS :

>> Importer les créneaux depuis ADE

### Administration Lorel

| Lorel        |           |            |
|--------------|-----------|------------|
| Events       | 🖨 Ajouter | 🥒 Modifier |
| Reservations | 🖨 Ajouter | 🥜 Modifier |
| Resources    | 👍 Ajouter | / Modifier |

Les plannings sont importés à partir de la date de l'action (pas d'import rétroactif)

### 5. Gestion des créneaux horaires (events)

#### Informations disponibles pour les créneaux

| odificatio         | on de event                                                                                                    |  |
|--------------------|----------------------------------------------------------------------------------------------------|--|
| Salle:             | GYMNASE ROUGE                                                                                                    |  |
| Nature<br>object:  | Tennis                                                                                                    |  |
| Heure de<br>début: | Date :         04/11/2013         Aujourd'hui             Heure :         10:00:00         Maintenant           🕥 |  |
| Heure de fin:      | Date : 04/11/2013 Aujourd'hui  <br>Heure : 11:00:00 Maintenant                                                    |  |
| 🗸 Is available     |                                                                                                    |  |
| Is active          |                                                                                                    |  |
| Nb reservation:    | 1                                                                                                    |  |
| eservations        |                                                                                                    |  |
|                    |                                                                                                    |  |

Un créneau horaire (events) est associé à

- une salle
- une pratique libre (nature object)
- une date/heure de début
- une date/heure de fin
- témoin disponibilité (à préciser)
- témoin actif : accessible à la réservation
- Nbre de réservation : correspond au nombre de terrain disponible en réservation

### Affichage liste des créneaux horaires

| Administration de Django        |                               |                  |                 |              | Bienvenue, Ana. Modif |
|---------------------------------|-------------------------------|------------------|-----------------|--------------|-----------------------|
| ccueil > Lorel > Events         |                               |                  |                 |              |                       |
| Sélectionnez l'objet event à ch | anger                         |                  |                 |              |                       |
| 2012 2013 2014                  |                               |                  |                 |              |                       |
| Action :                        | Envoyer 0 sur 100 selectionne |                  |                 |              |                       |
| Heure de début                  | A Heure de fin                | Salle            | Nature object   | Is available | Is active             |
| 15 septembre 2012 11:00:00      | 15 septembre 2012 13:00:00    | GYM. GRIS        | Badminton       | 0            | 0                     |
| 15 septembre 2012 11:00:00      | 15 septembre 2012 13:00:00    | GYM. GRIS        | Badminton       | 0            | •                     |
| 20 septembre 2012 10:00:00      | 20 septembre 2012 12:00:00    | GYMNASE ROUGE    | Tennis          | 0            | 0                     |
| 22 septembre 2012 11:00:00      | 22 septembre 2012 13:00:00    | GYM. GRIS        | Badminton       | 0            | •                     |
| 22 septembre 2012 11:00:00      | 22 septembre 2012 12:30:00    | Halle des sports | Tennis de table | 0            | •                     |
| 22 septembre 2012 11:00:00      | 22 septembre 2012 13:00:00    | GYM. GRIS        | Badminton       | 0            | •                     |
| 24 septembre 2012 10:00:00      | 24 septembre 2012 14:00:00    | SALLE D'ARMES    | Tennis de table | 0            | •                     |
| 24 septembre 2012 10:00:00      | 24 septembre 2012 12:00:00    | Halle des sports | Tennis          | 0            | •                     |
| 24 septembre 2012 12:00:00      | 24 septembre 2012 14:00:00    | GYMNASE ROUGE    | Badminton       | 0            | •                     |
| 24 septembre 2012 12:00:00      | 24 septembre 2012 14:00:00    | GYMNASE ROUGE    | Badminton       | 0            | •                     |
| 24 septembre 2012 16:00:00      | 24 septembre 2012 18:00:00    | SALLE D'ARMES    | Tennis de table | 0            | •                     |
| 24 septembre 2012 20:00:00      | 24 septembre 2012 22:30:00    | GYM. GRIS        | Badminton       | 0            | •                     |
| 24 sentembre 2012 20:00:00      | 24 septembre 2012 22:30:00    | GYM, GRIS        | Badminton       | 0            | •                     |

Tous les créneaux horaires importés d'ADE sont affichés

### Filtrage des créneaux

L'affichage peut être filtrer

- par année universitaire
- par mois dans l'année

- par dates
- par salles
- par activités (pratiques libres)
   Filtrage sur l'année / mois / jour

Sélectionnez l'objet event à changer

Filtrage sur le mois

idem pour les jours Sélection par les filtres prédéfinis : date, salle, pratique libre (nature\_id)

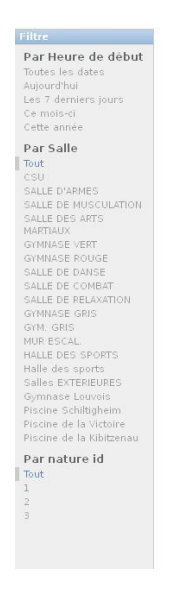

robjet event å changer

### Actions sur les créneaux horaires

#### Dans la liste globale

Il est possible de :

- supprimer des créneaux
- désactiver des créneaux

### Administration de Django

Accueil > Lorel > Events

#### Sélectionnez l'objet event à changer

| < 2<br>21 | 2013 4 novembre 5 novembre 6 novembre 7 nov<br>novembre 22 novembre 23 novembre 25 novemb             | embre 8 novembre 9 noveml<br>re 26 novembre 27 novembr |
|-----------|----------------------------------------------------------------------------------------------------|--------------------------------------------------------|
| Ac        | tion :                                                                                                | Envoyer 0 sur 100 sélection                            |
|           | Heur<br>Supprimer les events sélectionnés<br>4 no Marquer les évenements sélectionnés comme désaction | Heure de fin<br>vé 4 novembre 2013 11:00:00            |
|           | 4 novembre 2013 10:00:00                                                                              | 4 novembre 2013 11:00:00                               |
|           | 4 novembre 2013 11:00:00                                                                              | 4 novembre 2013 12:00:00                               |
|           | 4 novembre 2013 11:00:00                                                                              | 4 novembre 2013 12:00:00                               |

Désactivation de certains créneaux :

Pour le badminton tous les créneaux de pratique libre ne sont pas ouvert à la réservation.

Cependant, l'import d'ADE de tous les créneaux disponibles a été maintenu

Lors de l'import tous les créneaux sont actifs

Il faut par conséquent après l'import, sélectionner tous les créneaux que l'on ne veut pas voir apparaître dans le planning de réservation et utiliser l'action "Marquer les événements comme désactivé" et envoyer.

Le résultat après sélection sur le mois, l'activité et l'envoi de l'action : les créneaux sélectionnés sont passés à désactiver

| Sélectionnez l'objet event à chan | per                      |                               |                         |                                |                  |               |
|-----------------------------------|--------------------------|-------------------------------|-------------------------|--------------------------------|------------------|---------------|
| 2011 Louis Laundra Louisdan -     | Incastion 13             | scattles 15 seattles          | himmenter id searcher i | Ninesandra 23 nesandra 23 nesa | abre 25 neurobre | 27 newsmithte |
| Consumers of Consumers            |                          |                               |                         |                                |                  |               |
|                                   | <ul> <li>Area</li> </ul> | Il or Il oferianti            |                         |                                |                  |               |
| teure de úbliat                   | A. Hear                  | e de fai                      | Kaller                  | Reduce object                  | is evaluate      | is active     |
| A neverley 2013 12:00:08          |                          | amlere 2013 14-00-00          | GYRASI BOUG             | e Canona                       |                  | O             |
| A sevender 2013 20:00:08          | 4.004                    | ambra 2010 22:00:00           | 9% 965                  | Badmarker.                     |                  |               |
| 6 nevender 2013 12:00:08          | 6.000                    | services 2013 to diffe andrea | GIVEASE BOUG            | E Endruhur                     |                  |               |
| 6 november 2013 20:00:08          | 6.000                    | anders 20x3 22x86x88          | drm. 0103               | Satrictor.                     |                  |               |
| 8 nevenders 2013 14:00:08         | 0.000                    | arriera 2013 17-30-00         | OW OUL                  | East-one.                      |                  |               |
| 9 nevender 2013 11:00:08          |                          | arriera 2013 13-00-00         | Q141 GHS                | Sabrutor.                      |                  |               |
| 13 novembre 2013 12:00:00         |                          | service 2013 Local de         | GIVEASE BOUG            | e Salrutur                     |                  |               |
| 13 novembre 2013 20:00:00         |                          | sentre 2010 22-00-00          | 010.003                 | Sadrumer.                      |                  |               |
| 15 novembre 2013 16-00-80         | 12.00                    | amira 2010 17-00-00           | OW OUT                  | East-scher.                    |                  |               |
| 2 18 movembre 2013 12:00:00       | 26.00                    | ambra 2010 12-00-00           | OWL GUS                 | Satrutor.                      |                  |               |
|                                   |                          |                               |                         |                                | -                |               |

### 6. Gestion des réservations

Les réservations sont effectuées par les pratiquants libres via le module utilisateur La gestion des réservations permet de suivre les réservations, les contacts et les invités

#### Les contacts

Tous les inscrits à une des pratiques libres concernées par l'outil peuvent s'inscrire comme contacts. L'écran Contact permet de visualiser les informations saisies

| Adı  | ministration de           | Django                                      |                 |                             | Bienvenue, Ana. Modifier votre mot de                                                                |
|------|---------------------------|---------------------------------------------|-----------------|-----------------------------|----------------------------------------------------------------------------------------------------|
| ccue | eil > Reservation > Conta | cts                                         |                 |                             |                                                                                                    |
| Sé   | electionnez l'o           | bjet contact à changer                      |                 |                             |                                                                                                    |
| Ac   | tion :                    | Envoyer 0 sur 9 sélectionn                  | é               |                             |                                                                                                    |
|      | Utilisateur               | Niveau                                      | Discipline      | Email                       | Commentaire                                                                                          |
|      | jocelynkerleau            | Niveau 2: Confirmé (maîtrise des échanges)  | Badminton       | jocelyn.kerleau@unistra.fr  |                                                                                                    |
|      | zamboni                   | Niveau 1: Débutant                          | Badminton       | azamboni@free.fr            |                                                                                                    |
|      | ana.schwartz              | Niveau 1: Débutant                          | Badminton       |                             | blb                                                                                                  |
|      | morgan.bohn               | Niveau 1: Débutant                          | Tennis          | morgan.bohn@unistra.fr      |                                                                                                    |
|      | thierry.schlecht          | Niveau 1: Débutant                          | Tennis          | thierry.schlecht@unistra.fr | test22                                                                                               |
|      | ana.schwartz              | Niveau 4: Compétiteur régional (13 et plus) | Tennis de table | ana.dossantos@unistra.fr    | рарара                                                                                               |
|      | ana.schwartz              | Niveau 2: Confirmé (maîtrise des échanges)  | Tennis          | ana.dossantos@unistra.fr    | blablabla                                                                                            |
|      | thomas.kedinger           | Niveau 1: Débutant                          | Tennis de table | thomas.kedinger@unistra.fr  | Je suis disponible le mardi AM de 14h à 16h et le jeudi à partir de 18h. Mon numéro de Tél: 06 63 25 |
|      | thomas.kedinger           | Niveau 2: Confirmé (maîtrise des échanges)  | Tennis          | thomas.kedinger@unistra.fr  |                                                                                                    |
|      |                           |                                             |                 |                             |                                                                                                    |

Même si l'écran "Modification des contacts" est accessible à priori les gestionnaires n'auront pas à effectuer de modification sur ces éléments

| odificatio    | on de contact                              |   |  |
|---------------|--------------------------------------------|---|--|
| tiveau:       | Niveau 2: Confirmé (maîtrise des échanges) | • |  |
| Discipline:   | Badminton                                  |   |  |
| Email:        | jocelyn.kerleau@unistra.fr                 |   |  |
| Utilisateur:  | jocelynkerleau 💌 🕈                         |   |  |
| Commentaire : |                                            |   |  |
|               |                                            |   |  |

### Les invités/partenaires

Lors d'une réservation, celui qui réserve peut inviter des partenaires.

Les partenaires peuvent être :

- des inscrits dans la même pratique : pas de limite dans les invitations
- des inscrits dans une autre pratique ou uniquement au sport : ils ne pourront être invités qu'une seule fois dans la pratique

L'écran invité permet de visualiser les invités et les réservations auxquelles ils sont associés

| Act  | ion : Envoyer 0 sur 6 sélectionné                                                                       |
|------|----------------------------------------------------------------------------------------------------|
| 8    | Invité                                                                                                  |
| 8    | 99056 Rudolf Emma ana.schwartz on 4356 : 2013-10-26 12:00:00 -> 2013-10-26 13:00:00 (True)              |
| 23   | 1739 Becker Franck olivier thierry.schlecht on 3033 : 2013-10-18 20:30:00 -> 2013-10-18 21:30:00 (True) |
|      | 107975 Gerecke Virgile zamboni on 2999 : 2013-10-18 13:00:00 -> 2013-10-18 14:00:00 (True)              |
| 8    | 21913 Schwartz Ana jocelynkerleau on 2277 : 2013-10-19 11:00:00 -> 2013-10-19 13:00:00 (True)           |
| ē    | 21913 Schwartz Ana jocelynkerieau on 4331 : 2013-10-18 12:00:00 -> 2013-10-18 13:00:00 (True)           |
| en i | 99299 Schwartz Louis thomas.kedinger on 2285 : 2013-10-12 11:00:00 -> 2013-10-12 13:00:00 (True)        |

#### Informations sur les invités

Accueil > Reservation > Invité > 101678 Kaufmann Daniel ana.schwartz on 2278 : 2013-10-26 11:00:00 -> 2013-10-26 13:00:00 (True)

| Modificatio     | n de Invité                                                              |
|-----------------|--------------------------------------------------------------------------|
| Idsuaps:        | 101678                                                                   |
| Nom:            | Kaufmann                                                                 |
| Prénom:         | Daniel                                                                   |
| Réservation:    | ana.schwartz on 2278 : 2013-10-26 11:00:00 -> 2013-10-26 13:00:00 (True) |
| 🔽 Est partenair | e                                                                        |
| # Supprimer     |                                                                          |

Des filtres vont être mis en place afin d'avoir la liste par pratiques libres et dates

### Les réservations

La liste des réservations peut être filtrée par jour, salle, pratique libre

Affichage des informations d'une réservation S'affichent : le numéro de la réservation, celui qui a réservé et les personnes qui ont été invitées A priori il ne devrait pas y avoir de modifications à apporter par ce biais

| Selectionnez l'objet res | ervation à changer        |                |                            |                    |                             |
|--------------------------|---------------------------|----------------|----------------------------|--------------------|-----------------------------|
| 0,                       | Sadantar                  |                |                            |                    |                             |
|                          | a freeze that the termine |                |                            |                    |                             |
| C Front longin time      | a Down and time           | Exant research | <b>Event extern object</b> | Genr               | Creation lines              |
| D 2813-00-09 88.00.00    | 2012-12-09 10:00:00       | OTHERADE ROUCE | Enderstan                  | darry alfabri      | 10 edulor 2010 10-24-49     |
| E 2813-10-09 08.00.08    | 2013-12-09 12-00-00       | OPPRAGE NO./CE | Enderstan                  | form integer       | 8 estate a 2013 10-30-38    |
| 2 2813-00-09 14:00:08    | 2013-13-08 15:00:00       | GIPPAGE VERT   | Senie                      | formelandager      | A Adda to 2010 Biological   |
| D 2013 10 10 12 12 00.00 | 2012-12-12 14:00:00       | GIPPAGE KOUGE  | Selvino.                   | Enrouters.         | 10 Addres 2017 15:05:45     |
| E 2813 10 12 11 00:00    | 2012/12/12 12:00:00       | 6795 GR08      | Sabririan .                | funes.indepr       | N 10716 W 2012 W122-W1      |
| 2 2412 10 18 12 00 08    | 2083-02-08 12-00-00       | Grec (202)     | Terra .                    | postyrisches       | of antales 2012 all descent |
| 2012-10-10 13-00-00      | 2012-12-18 14:00:00       | 075.003        | Terris .                   | iambori            | 18 edule # 2017 10-49-32    |
| FT 2812-10-18 20.30.08   | 2012-12-18 21 20:00       | OTHER ROUCE    | Terrag                     | Barry school S     | 18 edute + 2012 10-04-20    |
| 11 2012-10-19 11,00.00   | 2012-12-12 12:00:00       | 070.002        | Debringen                  | manheaty           | 10 edulo a 2012 20-00-02    |
| E 2813-00-1911-00-08     | 2012-12-18 12-00-00       | 0791.0809      | Redrives.                  | jost unior feature | 15 adults 2013 15-12-58     |
| E 2813-10-25 11:00:00    | 2013-10-25 13:00:00       | GPN 6815       | Babritist                  | ana.acheata        | 22 adultes 2017 10-24-38    |
|                          |                           |                |                            |                    |                             |

|             | Rearranges - and a france or 2018 - 2019 2026 2018 08 - 4 | NORS DRIPPE |                                       |                     |  |
|-------------|-----------------------------------------------------------|-------------|---------------------------------------|---------------------|--|
| Nedifica    | tion de reservation                                       |             |                                       |                     |  |
| (ven)       | 100 R 100 100 100 100 100 100 100 100 10                  |             |                                       |                     |  |
| User:       | 1 G ana schwarte                                          |             |                                       |                     |  |
|             |                                                           |             |                                       |                     |  |
| Advising to | Res .                                                     |             |                                       | (inspectment )      |  |
|             |                                                           | 18/8 (%a)   |                                       |                     |  |
| 10.478      | Carloger.                                                 | (wind       |                                       | 10                  |  |
|             |                                                           |             |                                       |                     |  |
| *1          |                                                           |             | france a state of success frances and | tiner he restlution |  |

## **CHAPITRE 3**

## ASSISTANCE

\_\_\_\_ ()

Disponibilité de l'application

L'application Restoo SUAPS n'est pas accessible de minuit à 3h00 du matin

### **Contacter le Support, service d'assistance aux usagers**

Pour tout dysfonctionnement de l'application ou en cas de difficulté à l'utilisation, contacter le support :

- Par téléphone au 03.68.85.43.21. ou au 54321 depuis un poste en interne.
- Par messagerie à support@unistra.fr.
- Via **le formulaire en ligne** [https://sos-ent.u-strasbg.fr/sos-ent/pub/demande], accessible également depuis l'onglet « Assistance » de l'E.N.T.

Le support est joignable tous les jours ouvrés de 7h45 à 18h.

Par messagerie, ou via le formulaire, veiller à :

- Définir un objet ou titre de message le plus explicite possible en précisant l'origine du problème.
- Renseigner ses coordonnées : nom, prénom, identifiant E.N.T, et éventuellement numéro de téléphone auquel être ultérieurement rappelé.
- Préciser le contexte : le problème est-il ponctuel ou récurrent ? Quel navigateur et quelle version de navigateur est utilisée ? Décrire la procédure aboutissant à ce problème en s'appuyant éventuellement sur des captures d'écran.

#### 🐶 Comment faire une capture écran ?

- Sur PC :
- utiliser la touche Imp. écr. (située à côté de la touche « F12 ») pour la capture,
- ouvrir un logiciel de traitement d'image,
- appuyer sur les touches Ctrl + v pour le collage de l'image (ou choisir « Coller » à l'aide du bouton droit de la souris),
- enregistrer l'image en choisissant le format JPEG,
- joindre l'image enregistrée au message.
  - Sur MAC :
- Copie de l'écran : appuyer simultanément sur Pomme (commande) + Majuscule + 3
- Copie d'une zone de l'écran : commande (pomme) + majuscule + 4 et sélectionner ensuite avec la souris la zone à capturer
- Copie d'une fenêtre : commande (pomme) + majuscule + 4 + espace. Choisir la fenêtre à copier en se positionnant au dessus, puis cliquer.

• Un fichier est créé sur le bureau. L'enregistrer et le transmettre en fichier joint au message.

- 🗖

# **CHAPITRE 4**

# **REMARQUES, SUGGESTIONS**

### Cette documentation ne correspond pas à vos attentes ?

Contacter sn-documentations@unistra.fr [mailto:sn-documentations@unistra.fr] sans oublier d'indiquer le nom et l'URL de la documentation concernée.